## ANALYSE COMPARATIVE DU PROCESSUS D'IMPORTATION DES DONNÉES : « SAS » VERSUS « SAS-ENTREPRISE-GUIDE »

## **AUTEUR : JEAN-FRANÇOIS GUEUGNON**

| ÉTAPE<br>NUMÉRO | Le logiciel Sas (importation d'un fichier standard)                                                                                                    | L'interface « Sas-Entreprise-Guide »<br>d'importation des données                                                                                                    | L'interface « Sas-Entreprise-Guide »<br>de lecture des fichiers                                                                                                    |
|-----------------|----------------------------------------------------------------------------------------------------|----------------------------------------------------------------------------------------------------|----------------------------------------------------------------------------------------------------|
| 1               | Dans la fenêtre « Éditeur », vous<br>cliquez successivement sur les menus<br>« Fichier » et « Importer données ».                                                                                                    | <ul> <li>Dans la fenêtre d'accueil du flux de processus ou<br/>du projet, vous cliquez <ul> <li>soit, successivement sur les menus<br/>« Fichier » et « Importer des données »,</li> <li>soit, sur la tache « Importer des données »<br/>dans la liste des taches.</li> </ul> </li> <li>Dans la fenêtre suivante, vous sélectionnez le<br/>lieu de stockage des données <ul> <li>l'ordinateur local ou</li> <li>un serveur Sas</li> </ul> </li> </ul> | <ul> <li>Dans la fenêtre d'accueil du flux de processus ou du projet, vous pointez</li> <li>soit, successivement sur les menus « Fichier », « Ouvrir » puis sur « depuis mon poste de travail » ou « depuis un classeur/serveur Sas » en fonction du lieu de stockage des données</li> <li>soit, successivement sur la tache « Ouvrir depuis mon poste de travail » ou « Ouvrir depuis un classeur/serveur Sas » parmi la liste des taches en fonction du lieu de stockage des données.</li> </ul> |
| 2               | <ul> <li>Dans la fenêtre « Import Wizard –<br/>Import Type » qui apparaît à l'écran,<br/>vous précisez le type de fichier que<br/>vous souhaitez importer, c'est-à-dire</li> <li>un fichier à données standard<br/>(Excel, Access, texte)</li> <li>un fichier de données dont le<br/>format est précisé ensuite par<br/>l'utilisateur</li> </ul> | <ul> <li>Dans la fenêtre « Ouvrir » qui apparaît alors à l'écran, vous repérez le dossier contenant les données puis vous cliquez</li> <li>soit deux fois sur le fichier (Excel, Access, texte) que vous souhaitez importer</li> <li>soit une fois sur le fichier (Excel, Acess, texte) que vous souhaitez importer puis une fois sur le bouton « Ouvrir »</li> </ul>                                                                                 | Dans la fenêtre suivante « Ouvrir depuis mon poste de<br>travail » (ou « ouvrir depuis le serveur/classeur Sas »),<br>vous repérez le dossier contenant les données puis vous<br>cliquez<br>- soit deux fois sur le fichier (Excel, Access, texte)<br>que vous souhaitez importer<br>- soit une fois sur le fichier (Excel, Acess, texte) que<br>vous souhaitez importer puis une fois sur le bouton<br>« Ouvrir ».                                                                                |

| Étape numéro | Le logiciel Sas                                                                                                    | L'interface « Sas-Entreprise-Guide »<br>d'importation des données                                                                                                    | L'interface « Sas-Entreprise-Guide »<br>de lecture des fichiers                                                                                                    |  |
|--------------|----------------------------------------------------------------------------------------------------|----------------------------------------------------------------------------------------------------|----------------------------------------------------------------------------------------------------|--|
| 3            | Après avoir cliqué sur le bouton<br>« Suivant », vous indiquez le lieu de<br>stockage des données en utilisant le<br>bouton « Browse »                                                                                                    |                                                                                                    | Dans la fenêtre « Ouvrir les données » qui apparaît<br>alors à l'écran, vous pouvez<br>- soit ouvrir le fichier « en tant que tel » et la procédure<br>s'arrête là (sauf à lancer ensuite manuellement la<br>procédure d'importation des données qui démarre alors<br>à l'étape suivante)<br>- soit ouvrir le fichier « en tant que table Sas » et vous<br>commencez alors à l'étape suivante la procédure<br>d'importation des données |  |
| 4            |                                                                                                    | Dans la fenêtre « Importer des données », quatre fenêtres sont accessibles : la fenêtre par défaut « Région à importer », la fenêtre « Format de texte », la fenêtre « Options de colonne » et la fenêtre « Résultats ».                                                                                                    |                                                                                                    |  |
| 5            | Si le fichier est à données standard,<br>vous vérifiez (et corrigez si besoin) la<br>structure des données que le logiciel a<br>trouvé (le type de séparateur, le<br>numéro de la première ligne des<br>données à importer, l'utilisation ou<br>non des en-têtes comme nom des<br>variables). | <ul> <li>Dans la fenêtre « Région à importer », vous précisez :</li> <li>le numéro de la ligne à importer comme en-tête de colonne</li> <li>la première ligne des données à importer</li> <li>la dernière ligne des données à importer.</li> </ul>                                                                                                    |                                                                                                    |  |
| 6            | Informations données à l'étape N°2                                                                                                    | <ul> <li>Dans la fenêtre « Format de texte », vous découvrez la structure d'enregistrement des données en cliquant, dans l'option « Format », sur l'option « à largeur fixe ».</li> <li>Si les champs des données sont fixes, vous indiquez la taille de chaque variable en cliquant simplement sur le début de chaque champ</li> <li>Si les champs des données sont variables, vous cliquez sur l'option « Délimité » puis indiquez le séparateur utilisé entre chaque champ (la virgule, le point-virgule, la tabulation, l'espace ou un autre caractère).</li> </ul> |                                                                                                    |  |
| 7            |                                                                                                    | Dans la fenêtre « Options de colonne », vous pouvez corriger si nécessaire la structure d'enregistrement (libellé, type, longueur) de chaque variable et retenir comme nom de variable les noms figurant en-tête. Vous pouvez ainsi pour chaque champ, changer son nom, modifier son type (numérique par défaut en format délimité ; alphanumérique par défaut en format fixe) et changer son format de lecture.                                                                                                    |                                                                                                    |  |
| 8            | Vous donnez ensuite la table Sas de destination des données importées                                                                                                    | Dans la fenêtre « Résultats », vous découvrez le nom de la table Sas appelée à contenir les données importées (table dont vous pouvez le nom en cliquant sur le bouton « Modifier »).                                                                                                    |                                                                                                    |  |
| 9            | Ir<br>« Terminer »<br>pour i                                                                                                    | In fine, vous cliquez sur le bouton<br>« Exécuter »<br>importer les données dans la table Sas précédemment dénommée.                                                                                                    |                                                                                                    |  |